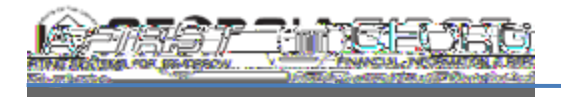

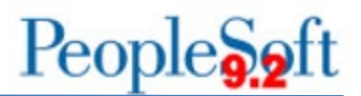

# 9.2 ASSET MANAGEMENT QUERIES AND REPORTS

#### Asset Management Queries

To access a BOR predefined query: **Query Viewer**: Main Menu > Reporting Tools > Query > Query Viewer **Query Manager**: Main Menu > Reporting Tools > Query > Query Manager

Enter the Query Name in the "begins with" field. Click Search.

You can add any query to a **My Favorites** list. They will appear under **My Favorite Queries** on both the **Query Viewer** and **Query Manager** pages.

|                                                                       |                                                                                                    | (* required field)                                               |
|-----------------------------------------------------------------------|----------------------------------------------------------------------------------------------------|------------------------------------------------------------------|
| <b>BOR_AM_ASSET_AP_TO_AM_LOAD</b><br>Assets with Receiving ID to Load | Returns the identification of<br>the receipts and vouchers that<br>are ready to be interfaced to<br>the AM Module.                                                                                                    | • AP Unit*                                                       |
| BOR_AM_ASSET_LIST_W_OPER_LEASE                                        | Returns the following for all<br>leases:<br>Asset ID, Tag Number,<br>Description, Acquisition Code,<br>Acquisition Date, Profile ID,<br>Serial ID, Category, Cost,<br>Department, Location, Status                           | <ul> <li>Business Unit*</li> </ul>                               |
| BOR_AM_ASSET_LISTING<br>Asset Listing for Auditors                    | Returns the following for each<br>asset listed in a book:<br>Asset ID, Tag Number,<br>Description, Acquisition Code,<br>Acquisition Date, Profile ID,<br>Serial ID, Category, Cost,<br>Department, Location<br>Auditor query | <ul> <li>Asset Book<br/>Name*</li> <li>Business Unit*</li> </ul> |

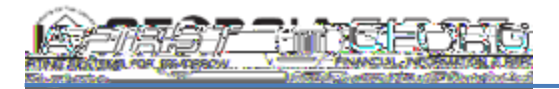

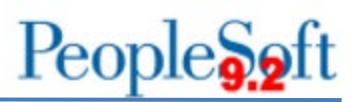

| BOR_AM_ASSET_LOCATION                                                   | Lists assets and their locations.                                                                                                    | <ul> <li>Business Unit*</li> </ul>                                                                                                |
|-------------------------------------------------------------------------|----------------------------------------------------------------------------------------------------|----------------------------------------------------------------------------------------------------|
| <b>BOR_AM_ASSET_NBV_TBL</b><br>Sum of ASSET_NBV_TBL Query               | Returns sum of NBV by Profile<br>ID.<br>Returns the following:<br>Business Unit, Book Name,<br>User, Run ID, Sum Cost, Sum<br>Accum Depr, Sum NBV, As of<br>date,                                                   | <ul><li>Business Unit</li><li>As of Date</li></ul>                                                                                |
| BOR_AM_ASSET_NO_TAG_NUMBER                                              | List of all assets in the system<br>without a tag number.<br>Run this query prior to<br>performing physical inventory.                                                                                              | <ul> <li>Business Unit*</li> </ul>                                                                                                |
| <b>BOR_AM_CAP_ACT_RECON</b><br>Compares JRNL_LN and LEDGER tables       | Compares AM data between<br>Journal and Capital Ledger.<br>Returns the following:<br>Account, Dept, Year, Period,<br>Sum Amount, Ledger Grp, JE<br>Prefix, Unit, Descr, Source<br>Descr, Journal ID, Ref, Status    | <ul> <li>Business Unit</li> <li>Fiscal Year</li> <li>Period Start</li> <li>Period End</li> <li>DeptID</li> <li>Account</li> </ul> |
| <b>BOR_AM_CAP_ASSET_BQ</b><br>Journals for Capital Asset Adds Query     | <ul> <li>Returns the following for all capital assets in the system:</li> <li>Journal ID, Date, Line Number, Ledger, Account, Amount</li> </ul>                                                                     | <ul> <li>Business Unit</li> <li>Beginning<br/>Journal Date</li> <li>Ending Journal<br/>Date</li> </ul>                            |
| <b>BOR_AM_CAP_ACT_DTL_BQ</b><br>Ledger Entries for Asset Accounts Query | <ul> <li>Returns the following for all<br/>ledger entries for a specified<br/>accounting period:</li> <li>Account, Fund, Department,<br/>Program, Class, Project,<br/>Year, Period, Sum total<br/>amount</li> </ul> | <ul> <li>Accounting<br/>Period</li> <li>Fiscal Year</li> <li>Business Unit</li> </ul>                                             |

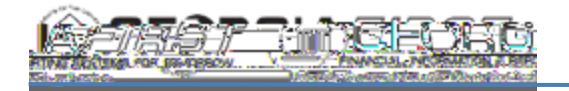

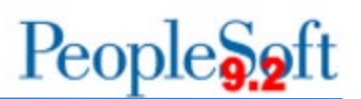

| <b>BOR_AM_DEPR_DET_BY_PERIOD</b><br>Calculated Asset Depreciation by Period<br>Query | <ul> <li>Calculates the depreciation for<br/>each asset in a specified<br/>accounting period.</li> <li>Returns the following:</li> <li>Asset ID, Fund,<br/>Department, Program,<br/>Class, Project, Category</li> </ul> | <ul> <li>Accounting<br/>Period</li> <li>Fiscal Year</li> <li>Business Unit</li> </ul>                       |
|--------------------------------------------------------------------------------------|----------------------------------------------------------------------------------------------------|----------------------------------------------------------------------------------------------------|
| <b>BOR_AM_DEPR_CAP_LED_TTL</b><br>Capital Ledger Journal Totals Query                | Returns the total depreciation<br>amount for each account by<br>accounting period in the<br>Capital Ledger.                                                                                                    | <ul> <li>Accounting<br/>Period</li> <li>Fiscal Year</li> <li>Business Unit</li> </ul>                       |
| <b>BOR_AM_DEPR_CLOSE_CHECK</b><br>Verify Depreciation Close Run Query                | Verifies that Depr Close has<br>been run.<br>Returns the following:<br>Unit, Date/Time, Acctg Date,<br>Dist Type, Trans Type, Journal<br>ID, Date, Instance, Status,<br>User, Ledger Grp, Ledger,<br>Year, Period       | <ul> <li>Unit</li> <li>From Acctg Date</li> <li>To Acctg Date</li> </ul>                                    |
| <b>BOR_AM_DEPR_DIST_LN_BQ</b><br>Depreciation Transactions in DIST_LN Table<br>Query | Returns details on the<br>depreciation transactions.<br>Returns the following:<br>Asset ID, Category, Sum<br>Amount, Journal ID, Date,<br>Period, Year, Status, Fund,<br>Department, Program, Class,<br>Project         | <ul> <li>Accounting<br/>Period</li> <li>Fiscal Year</li> <li>Business Unit</li> </ul>                       |
| <b>BOR_AM_DEPR_VARIANCE</b><br>Depreciation v. Distribution Line by Period<br>Query  | Used to identify the specific<br>accounting periods where<br>variances exist between the<br>DEPRECIATION table and<br>DIST_LN                                                                                           | <ul> <li>Business Unit</li> <li>Asset ID</li> <li>Though Fiscal<br/>Year</li> <li>Through Period</li> </ul> |

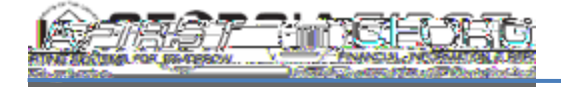

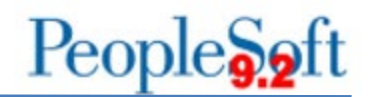

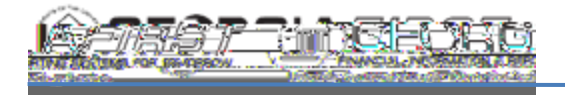

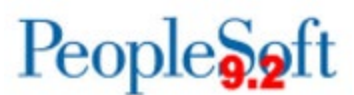

Identifies any assets that need to be loaded via transloader but have not yet been.

Returns the following:

## BOR\_AM\_INTFC\_LOAD\_CHECK

Identify assets not loaded

 Intfc ID, Line Number, Unit, Asset ID, Book Name, Date/Time, Voucher, Line, Distribution Ln, Category, Load Type, Sys Source, Intfc Stat, Load Stat, Trans Date, Acctg Date, Quantity, Costate, ,

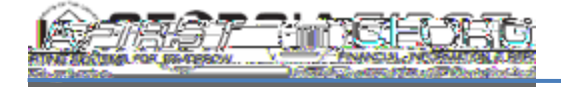

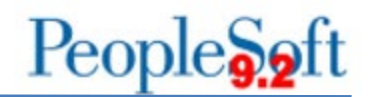

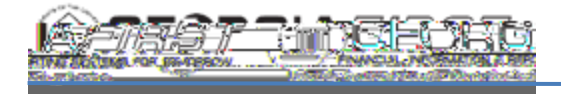

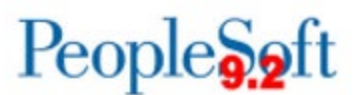

Provides listing of AP/PO data that has not yet been run through the Payables/Purchasing Interface.

Returns the following:

 PreIntfcID, PreIDLine, date/time, sys source, intfc ID, line num, load stat,

#### BOR\_AM\_PRE\_AM\_INTFC\_CHECK

AP/PO Data Not Loaded Into AM

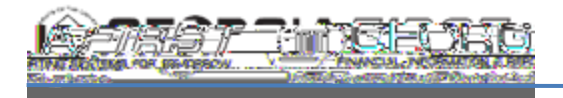

### **Asset Management Reports**

Reports can be viewed in either the **Report Manager** or the **Process Monitor**. When running a report, you can select how you want the report to be displayed, e.g., HTML, PDF. You can also choose to run your report to the Web or to a separate window.

| Report Name                                     | Description                                                                                                    | Navigation                                                                                          | Parameters                                                                                                    |
|-------------------------------------------------|----------------------------------------------------------------------------------------------------|----------------------------------------------------------------------------------------------------|----------------------------------------------------------------------------------------------------|
| AM Asset<br>Dist/Journal<br>Compare<br>BORRM008 | Compares General<br>Ledger journal<br>information in<br>DIST_LN to<br>Journal Header<br>and Journal Line.                                                                                                    | BOR Menus > BOR<br>Asset Management<br>> BOR AM Reports<br>> AM Asset<br>Dist/Journal<br>Compare    | <ul><li>Business Unit</li><li>Fiscal Year</li></ul>                                                                                          |
| Depreciation<br>Activity<br>AMDP2000            | Sorts cost activity<br>by ChartField, by<br>Category, or by<br>Account, and lists<br>the beginning<br>depreciation<br>additions to<br>depreciation and<br>ending<br>depreciation for a<br>specific ChartField,<br>Category, or<br>Account. | Asset Management<br>> Financial Reports<br>> Cost and<br>Depreciation ><br>Depreciation<br>Activity | <ul> <li>Business Unit</li> <li>Book Name</li> <li>From Fiscal<br/>Year</li> <li>Period</li> <li>Thru Fiscal Year</li> <li>Period</li> </ul> |

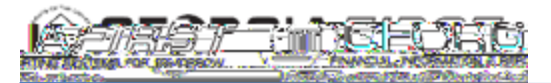

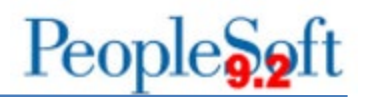

| Asset Net Book<br>Value<br>AMDP2100 | Sorts cost activity<br>by Chartfield, by<br>Category,<br>Location, or by<br>Account, and<br>shows Cost,<br>Current<br>Depreciation, Year<br>to Date<br>Depreciation, Life-<br>to-Date<br>Depreciation, and<br>NBV of the asset.                       | Asset Management<br>> Financial Reports<br>> Cost and<br>Depreciation <<br>Asset Net Book<br>Value | <ul> <li>Unit</li> <li>Book Name</li> <li>As Of Fiscal<br/>Year</li> <li>Period</li> <li>As of Date</li> <li>Location</li> </ul>    |
|-------------------------------------|----------------------------------------------------------------------------------------------------|----------------------------------------------------------------------------------------------------|----------------------------------------------------------------------------------------------------|
| <b>Cost Activity</b><br>AMAS2000    | Sorts cost activity<br>by Chartfield, by<br>Category, or by<br>Account, and<br>includes the<br>Beginning<br>Balances,<br>Additions,<br>Adjustments,<br>Retirements, and<br>Ending Balance by<br>the Chartfield,<br>Category, or<br>Account Specified. | Asset Management<br>> Financial Reports<br>> Cost and<br>Depreciation ><br>Cost Activity           | <ul> <li>Unit</li> <li>Book Name</li> <li>From Fiscal<br/>Year</li> <li>Period</li> <li>Thru Fiscal Year</li> <li>Period</li> </ul> |
| Asset Tag Number<br>BORRM001        | View asset Tag<br>Numbers by<br>Department.                                                                                                    | BOR Menus > BOR<br>Asset Management<br>> BOR AM Reports<br>> Asset Tag<br>Number                   | <ul><li>Unit</li><li>From Dept</li><li>Thru Dept</li></ul>                                                                          |

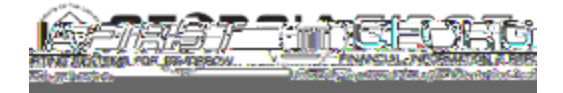

# People 5.2 ft